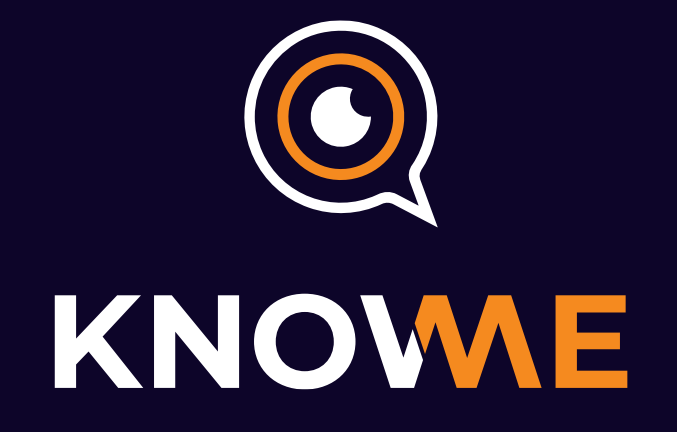

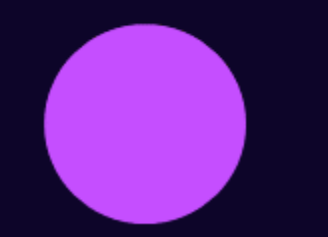

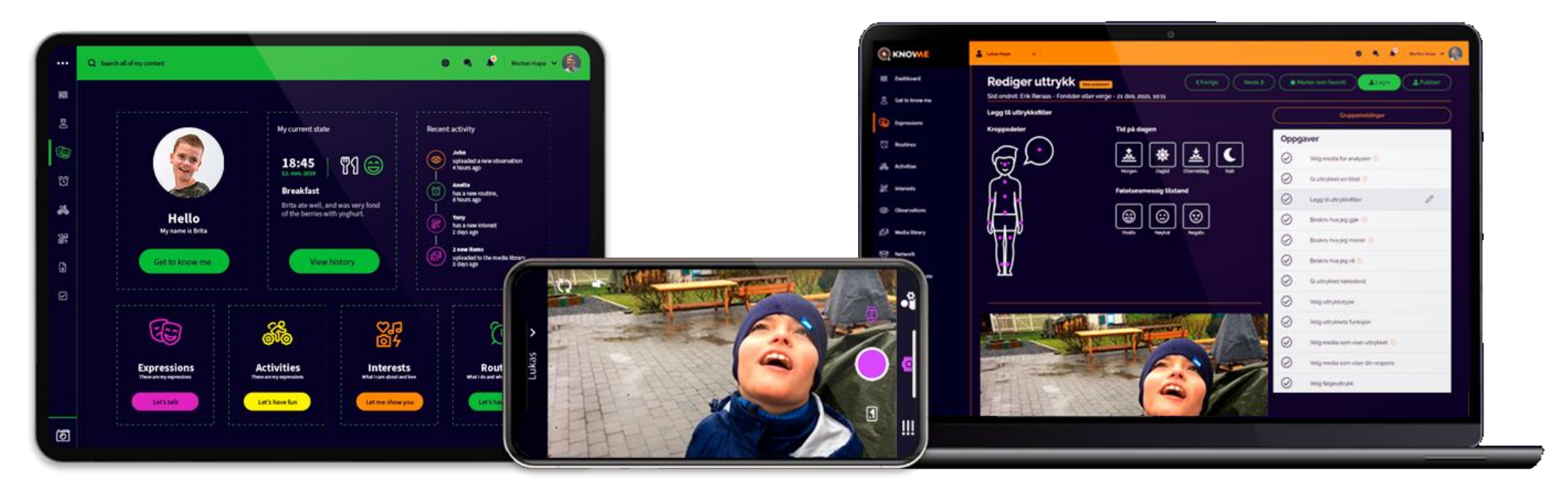

#### Companion

Observer

Creator

# Hvorfor video og videoanalyse?

- Tilegne oss ny innsikt og kunnskap.
- Utgangspunkt for refleksjon og diskusjon.
- Nye tanker og holdninger kan skapes i fellesskap.
- Bli bevisst på samspill og kommunikasjon mellom partene.
- Legge til rette for forståelse av situasjoner, følelser og å kunne tone seg inn på den andre.

## Hvordan lage et nytt uttrykk i Creator

- Innhold:
- Opprett et nytt uttrykkskort
- Fyll ut uttrykkskortet
- Publiser uttrykket

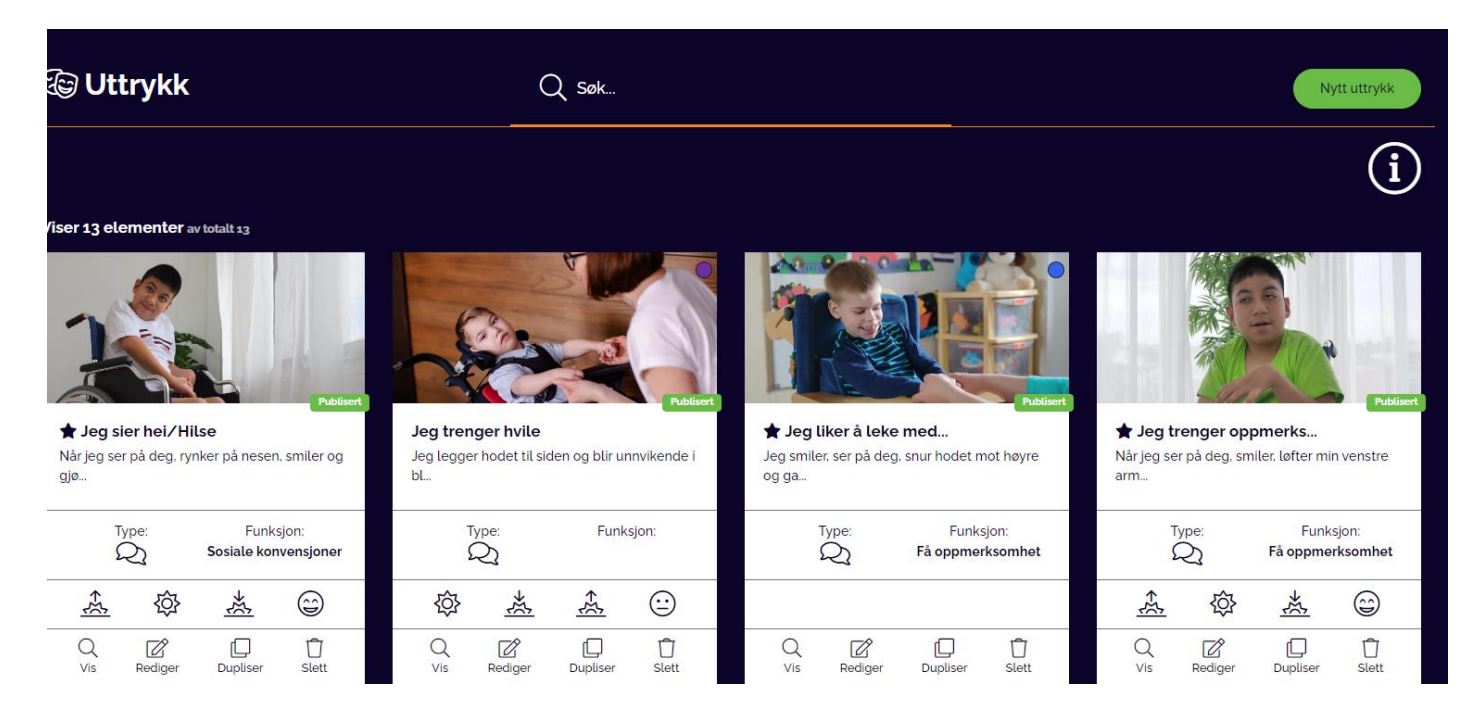

### Opprett et nytt uttrykkskort

Logg inn med ditt brukernavn og passord på creator.knowme.no.

**Velg «Mine uttrykk»** i menyen på venstre side for å komme til uttrykksbanken. Eller klikk deg inn på snarveien som ligger på **Dashbordet** under Uttrykk "Kom i gang"

For å **opprette nytt uttrykkskort** trykk den grønne "Nytt uttrykk"-knappen oppe i høyre hjørne

Du får nå opp et tomt uttrykkskort som inneholder en rekke oppgaver som skal fylles ut for å kunne publisere et ferdig uttrykk. Rekkefølgen oppgavene er lagt i har en struktur som skal hjelpe oss med å observere, tolke og respondere på uttrykket som vi jobber med. Trykk på "Neste" for å gå videre til neste oppgave. For hver oppgave som er fullført vil oppgaven få en grønn hake på seg. Oppgavene som er markert med et oransje utropstegn (!) må fylles ut for å kunne publisere uttrykket. De oppgavene som ikke har denne markeringen er frivillig å fylle ut.

| Rediger uttrykk Ikke publisert<br>Sist endret: Anlaug Lurås - Forelder eller verge - 29 aug. 2023, 08:30 | Neste > | ) (* M    | flarker som favoritt 🛃 Lagre 🔹 Publiser |  |
|----------------------------------------------------------------------------------------------------|---------|-----------|-----------------------------------------|--|
| Hent media fra:                                                                                          |         |           | Gruppemeldinger                         |  |
| Mediabibliotek Observasjoner                                                                             | ſ       | Oppgaver  |                                         |  |
|                                                                                                    |         | $\oslash$ | Velg media for analysen 🕕 🧷             |  |
| Mediaanalyse ^                                                                                           |         | $\oslash$ | Gi uttrykket en tittel 🕕                |  |
| Ingen media valgt inn                                                                                    |         | $\oslash$ | Legg til uttrykksfilter                 |  |
|                                                                                                    |         | $\oslash$ | Beskriv hva jeg gjør 🕕                  |  |
|                                                                                                    |         | $\oslash$ | Beskriv hva jeg mener 🕕                 |  |
|                                                                                                    | -       | $\oslash$ | Beskriv hva jeg vil 🕕                   |  |
|                                                                                                    | -       | $\oslash$ | Gi uttrykket nøkkelord                  |  |
|                                                                                                    |         | $\oslash$ | Velg uttrykkstype                       |  |
|                                                                                                    |         | $\oslash$ | Velg uttrykkets funksjon                |  |
|                                                                                                    |         | $\oslash$ | Velg media som viser uttrykket 🕕        |  |
|                                                                                                    |         | Ū         |                                         |  |

#### Fyll ut uttrykkskortet

#### Velg media for analysen.

åpne mediabiblioteket eller observasjoner. Trykk "Velg"-knappen på de filene du ønsker å bruke. Du kan legge til flere filer for å få med både uttrykket og den responsen dere ønsker at kommunikasjonspartner skal gi.

#### Gi uttrykket en tittel.

Velg tittel fra rullgardinen eller trykk på "opprett tittel" for å opprette egen tittel og trykk deretter på "Lagre".

#### Legg til uttrykksfilter.

Marker hvilke deler av kroppen som brukes aktivt i uttrykket. Beveger personen på hodet, bruker arm, hånd eller andre kroppsdeler for å uttrykke seg, har du muligheten her til å markere dette.

Produseres det lyd, markerer du snakkeboblen.

Har uttrykket sammenheng med når på døgnet det forekommer eller hvilke følelsesmessig tilstand bruker er i kan det markeres her.

#### Beskriv hva jeg gjør.

Beskriv atferden du observerer.

•Hvordan er hodet, ansiktet, øyne og blikk, tunge og munn?

•Hvordan er kroppen, er det bevegelse i kroppen, armer og bein?

•Produseres det lyder, latter, stønn, babling eller gråt? Hvordan er pusten?

#### Beskriv hva jeg mener.

Beskriv tolkningen dere har kommet frem til.

•Er dere sikre på tolkningen, kan dere skrive «Da betyr det at..»

•Er tolkningen er foreløpig hypotese som dere trenger å undersøke videre, skriv «Da kan det bety at..»

#### Beskriv hva jeg vil.

Beskriv hvordan uttrykket skal bekreftelse og respons på.

Eks. Da vil jeg at du bekrefter meg på uttrykket mitt, gjenta bevegelsen min og fortell meg at «nå er vi ferdig». Her har du også mulighet til å legge til en alternativ respons.

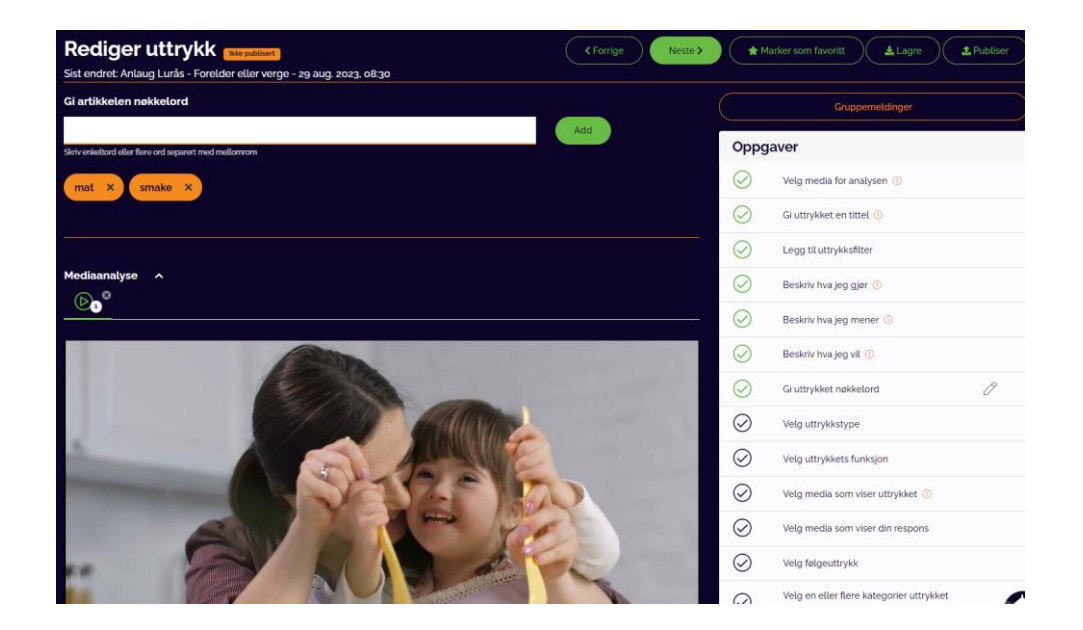

#### Gi uttrykket nøkkelord.

Legg til nøkkelord slik at det blir lettere å søke opp uttrykket i KnowMe Companion.

#### Velg uttrykkstype

•Kommunikativ: de fleste uttrykkene vil høre inne under denne kategorien og under neste oppgave kan du legge til hvilken kommunikasjonsfunskjoner uttrykket har. Disse elementene er hentet fra IPCA skjema.

- •Før anfall: uttrykk som kan ha sammenheng med epileptiske anfall, før under etter.
- •Tilfeldig: uttrykk vi enda ikke kjenner helt til
- •Ticks: uttrykk som inneholder ufrivillige bevegelser som spasmer eller ticks.

#### Velg uttrykkets funksjon.

Det ligger inne 10 kommunikasjonsfunksjoner som er hentet fra IPCA skjema. Disse funksjonen ligger tilgjengelig i rullgardinen. Du har i tillegg mulighet til å opprette egne funksjoner ved å trykke på "Opprett".

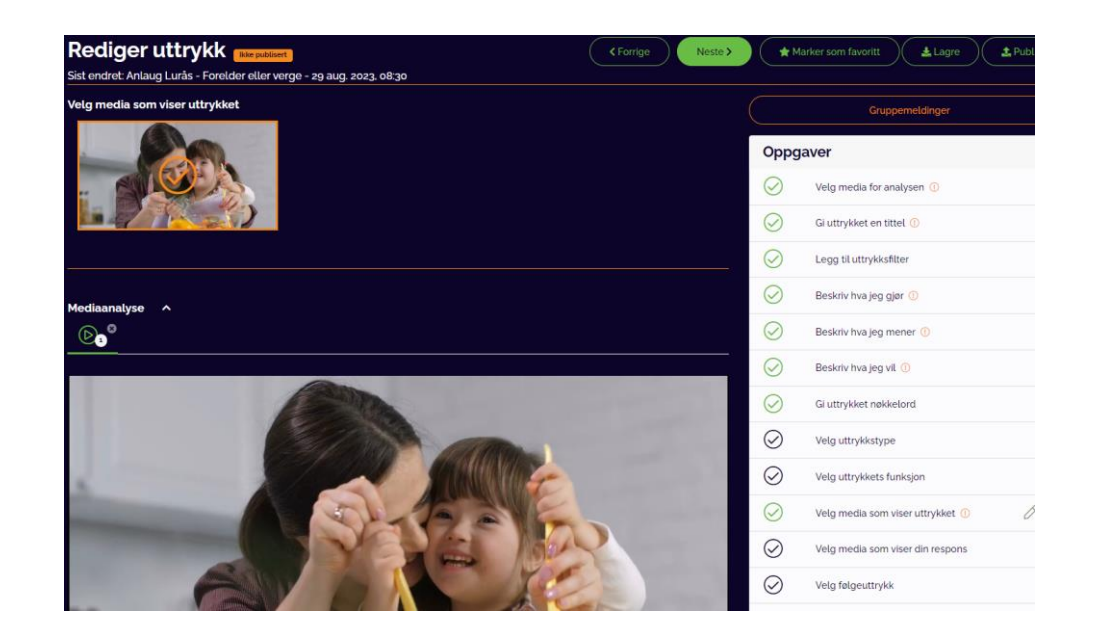

#### Velg media som viser uttrykket.

Marker hvilken fil som viser uttrykket. Trykk på filen slik at den får en oransje hake på seg.

#### Velg media som viser din respons.

Marker hvilken fil som viser responsen. Trykk på filen slik at den får en oransje hake på seg.

#### Velg følgeuttrykk.

Her har du muligheten til å markere andre uttrykk som dere kjenner til ofte kommer i samme setting som uttrykket dere jobber med. For eksempel kan du markere uttrykk som kommer i samme rutine eller aktivitet. Du vil få opp alle uttrykkene i uttrykksbanken. Huk av «legg til» på de uttrykkene som du velger som følgeuttrykk.

#### Velg en eller flere kategorier uttrykket tilhører.

Her kan du knytte uttrykket opp mot rutiner, interesser, aktivitet eller som generelt.

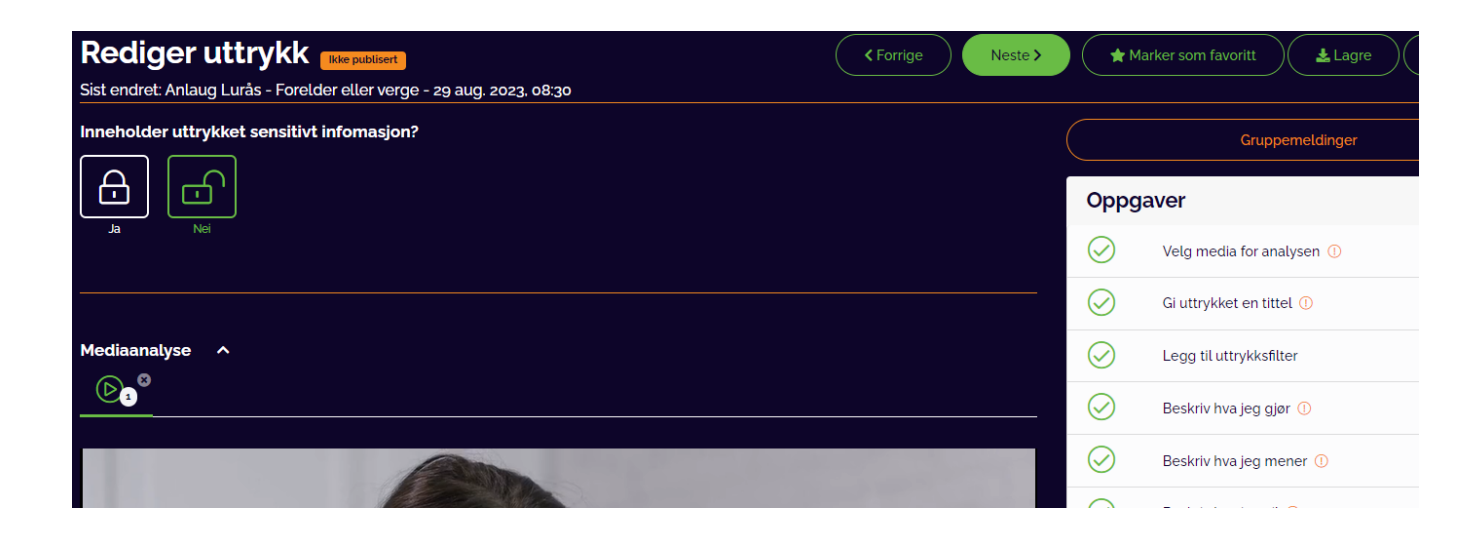

#### Inneholder uttrykket sensitiv informasjon?

Marker om uttrykket inneholder sensitiv informasjon. Ved å huke av for ja her vil dette uttrykke ikke være tilgjengelig for de som eventuelt har brukertilgang som gjest eller kommunikasjonspartner uten taushetsplikt. Uttrykket vil få et hengelås ikon på seg, som skal være med å bevisstgjøre kommunikasjonspartnere og administratorer som kan se innholdet om at dette er sensitivt.

Det meste av innholdet som legges inn i KnowMe trenger ikke å merkes som sensitivt. Systemet forholder seg til GDPR, og innholdet som publiseres her må man ha egen brukertilgang for å kunne se.

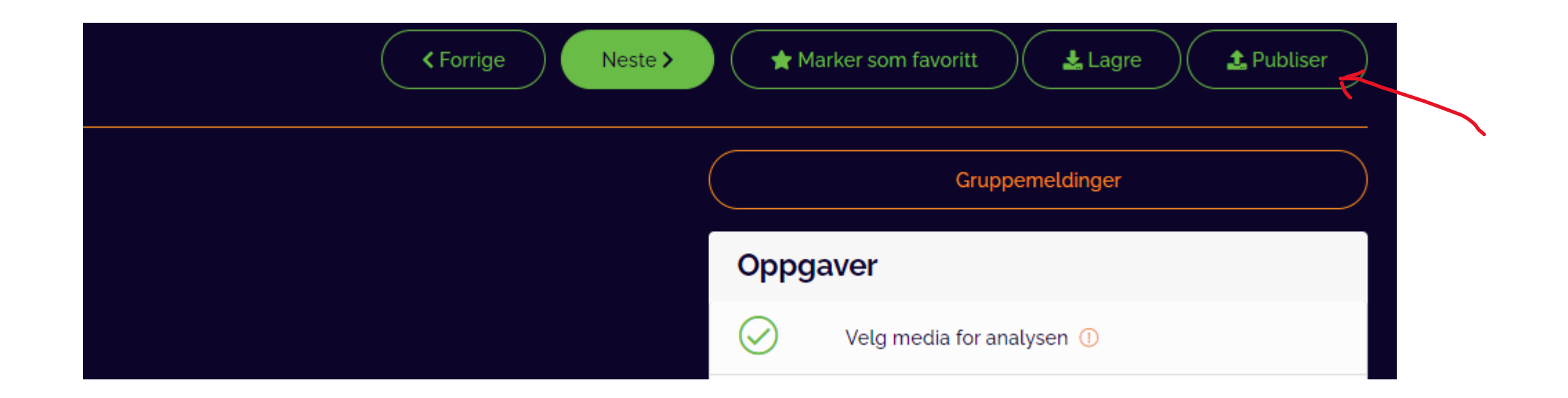

#### Publiser uttrykket

Innholdet lagres automatisk undervis mens du jobber. Når du er ferdig med alle oppgavene over kan du publisere innholdet

Hvis dette er et uttrykk som ofte er i bruk kan du velge å «markere som favoritt». Da vil det lages en snarvei til dette uttrykket fra dashbordet på Companion-appen.

**Gruppemelding-funksjon:** Den oransje gruppemeldingen gjør det mulig å sende ut meldinger til nettverket i uttrykket det jobbes med. Her kan du be om å få tilbakemeldinger fra andre i nettverket og holde dialogen i systemet uten å måtte samles til møter. Åpne gruppemeldinger, skriv inn beskjed og send. Da vil personene i nettverket få opp et varsel neste gang de logger inn. Trykk på varselet og du vil bli sendt til det uttrykket meldingen gjelder for.